Japan Tariff Association

## /// 貿易統計Web検索システム //////

# Jtrade操作マニュアル

## = 全国分 =

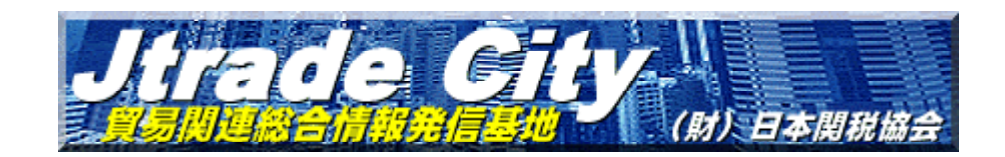

http://www.kanzei.or.jp/

公益財団法人日本関税協会 Ver. 200411

Japan Tariff Association

この度はJtradeをご契約いただき誠に有り難うございます。

Jtradeをご利用いただく前に、是非このマニュアルをご一読いただきますようお願い申し 上げます。

なお、一部本マニュアル表記と実際の画面が合致しない箇所がありますが、操作には影響ご ざいません。

\_確認その1\_\_\_\_ 当協会のサイトアドレスは... http://www.kanzei.or.jp/ です。

確認その2

当協会のサイトはフレーム対応のブラウザでなければご利用いただけません。 お客様がご利用のブラウザはフレーム対応ですか? バージョンの古いフレーム未対応のブラウザをお使いの場合は、最新のバージョンのものを ご利用下さい。 最新のブラウザは、当協会のホームページよりダウンロードできます。

確認その3

お客様がお使いのブラウザの設定をご確認下さい。 Java及びJava Scriptは有効になっていますか? cookieは有効になっていますか? Jtradeは、JavaまたはJava Script及びcookieが有効になっていないとご利用できません。 いま一度、お使いのブラウザの設定をご確認下さい。

推奨その1

Netscape Navigatorをお使いのお客様は、フォントサイズを大にしてご利用下さい。

推奨その2

ディスプレイの解像度は1024×768ピクセルでご覧いただくことをお薦めします。

#### Jtrade(全国分) ① ホームページの左側のメニュー画面 よりをクリックして下さい。 ・お問い合わせ ・サイトマップ ・アクセス ・ENGLISH trad 公益财团法人 日本関税協会 小 中 大 powered by Google " Google "カスタム検索 Citv 検索× HOME データベース 出版物·資料 サービス 部会活動 法人情報 🔒 賛助会員ログイン Webタリフ 日本貿易月表/2 HS商品インデックス ログインするためのアカウント は、本部支部とも共適です。 Web輸出統計品目表 Web開税六法 shing & Information B 開税に関する情報を持々な形で > 会員メニューのご案内 他法令データベース > ご利用ガイド 出版·情報提供事業 詳細を見る > KanPress(関税週報) > ID、バスワードの喪失 貿易統計有償サービス 日本関税協会各支部サイト データ・ダウンロード > 1 Jtrade(全国分) > + 通関士養成 + 貿易統計 + セミナー + リファレンス Jtrade(港別分) > 10000 外国貿易概況オンライン > 新着·更新情報 アナウンスメント 函館 東京 橫浜 名古屋大阪神戸 ゼーラム 2012 12/04/20 ゼーラム2012のアップデート 迅速な仕事に必要不可 欠!統合型開税率デー タベースCD 門司長崎沖縄 ROM 12/04/13 実地研修セミナー(成田国際空港)募集開始 12/04/02 <u>Webタリフ(内容現在4月1日)</u> 12/03/16 教育セミナー(2012年春期)募集開始 通関士 超速 過関士義成ビデ 12/03/06 Webタリフ(内容現在3月1日) zt. 輸出入通開から法律家 地工人通知から法律よ で、「通関士」取得をも 視野に入れた教材 新着·更新情報一覧 > CIPIC CONTRACTOR

## 全国分一ご利用までの手順

② 画面中央に下の認証画面が現れます。

ここで、お客様のユーザーID及びパスワードを入力し、[OK] ボタンを押して下さい。 (「ユーザーID・パスワード確認書」をご確認ください)

なお、お使いのブラウザによっては画面の表記が異なりますが、入力するのはいずれもユ ーザーID及びパスワードです。

〔Netscape をお使いの場合〕

〔Internet Explorer をお使いの場合〕

| ユーザ名とバスワードの入力                                                                                  | ネットワーク     | バスワードの入力                               | ? X                                                       |
|------------------------------------------------------------------------------------------------|------------|----------------------------------------|-----------------------------------------------------------|
| Jtass Port (www.kanzei.or.jp) に対するユーザ名を入力してください:    ユーザ名:    jtassuser    パスワード:    ********** | <b>?</b> > | ユーザー名とパスワードを<br>サイト:<br>領域<br>ユーザー名(U) | E入力してください。<br>www.kanzei.or.jp<br>Jtass Port<br>jtassuser |
| OK キャンセル                                                                                       |            | パスワード(P)<br>〒 このパスワードを保存               | ************************************                      |

#### \*\*\* 入力にあたっての注意 \*\*\*

入力する文字はすべて半角です。特に大文字と小文字の入力には気をつけて下さい。

## 全国分一ご利用までの手順

③ ユーザーIDとパスワードが認証されますと、下の画面[品目別国別9桁統計・検索画面] に切り替わりますので、お調べになりたいメニューを選択して下さい。

| Jtrade<br>Service<br>全国分枝素<br>Exports&Imports | * * * 品目別国別9桁 * * *      データ選択    Help    2003 マ年    09 マ月 輸 出 マ ソート順選択国名符号昇順 マ      HSコード入力    取消            HSコード入力    取消              HSコード入力    取消 |  |  |  |  |  |  |  |  |  |  |
|-----------------------------------------------|----------------------------------------------------------------------------------------------------|--|--|--|--|--|--|--|--|--|--|
| CONTENTS                                      |                                                                                                    |  |  |  |  |  |  |  |  |  |  |
| ENGLISH                                       | Welcome to Jtrade World                                                                                                    |  |  |  |  |  |  |  |  |  |  |
| <<< HOME >>>                                  |                                                                                                    |  |  |  |  |  |  |  |  |  |  |
| Jtrade港別分                                     |                                                                                                    |  |  |  |  |  |  |  |  |  |  |
| 重要なお知らせ                                       | 輸入 8月分確報値 10月29日 午前10時~ 輸入 8月分確報値 10月31日 午前10時~                                                                                                    |  |  |  |  |  |  |  |  |  |  |
| 検索結果の見方                                       | 輸出 9月分確報値 10月30日 午前10時~ 輸出 9月分確報値                                                                                                    |  |  |  |  |  |  |  |  |  |  |
| 品目別国別9桁                                       | のお知らせー.httade港別分をご利用のお客様へ(2008/10/31)                                                                                                    |  |  |  |  |  |  |  |  |  |  |
| 品目別国別6桁                                       |                                                                                                    |  |  |  |  |  |  |  |  |  |  |
| 品目別国別4桁                                       | 週18回線の京使・復日作業及びメール配信が終了しました。<br>お客様にはご迷惑をおかけしましたことをお詫び申し上げます。                                                                                          |  |  |  |  |  |  |  |  |  |  |
| 品目別国別2桁                                       | (AM10.00)<br>通信回線の不具合により、Jtrade(港別分)のメール配信に遅れが出ております。                                                                                                  |  |  |  |  |  |  |  |  |  |  |
| 品目別国別暦年比較                                     | 現在、回線状況の確認と復旧作業を行っておりますが、作業が終了次第の送信となります。                                                                                                    |  |  |  |  |  |  |  |  |  |  |
| 国別品目別9桁                                       |                                                                                                    |  |  |  |  |  |  |  |  |  |  |
| 国別品目別6桁                                       | 回走期メインテナンスのの知らせ(US/10/30)<br>11月2日(日)12:00~19:00までJtradeサービスの定期メインテナンスを行います。この期間中はJtrade                                                               |  |  |  |  |  |  |  |  |  |  |
| 国別品目別4桁                                       | サービスがご利用いただけませんのでご注意願います。                                                                                                    |  |  |  |  |  |  |  |  |  |  |
| 国別品目別2桁                                       |                                                                                                    |  |  |  |  |  |  |  |  |  |  |
| 国別輸出入総額                                       |                                                                                                    |  |  |  |  |  |  |  |  |  |  |
| 輸出入ベスト30                                      |                                                                                                    |  |  |  |  |  |  |  |  |  |  |
| <<< E-MAIL >>>                                |                                                                                                    |  |  |  |  |  |  |  |  |  |  |
| Jurada                                        |                                                                                                    |  |  |  |  |  |  |  |  |  |  |

### 全国分ー検索のしかた①

下記のメニューについて、主な検索手順を解説しましたので、参考にして下さい。 各メニューごとに検索条件の指定方法が若干異なりますが、手順は同じです。

- ●品目別国別9桁検索(他に2/4/6桁)
- ●品目別国別暦年比較
- ●国別品目別9桁検索(他に2/4/6桁)
- ●国別輸出入総額
- ●輸出入ベスト30

品目別国別9桁検索(2/4/6桁は省略)

①検索対象の年月を指定します。(1988年~最新年月まで)
 1988年~99年までは年計データ(12月分及び年計)のみご利用できます。

②輸出入の別を指定します。

- ③ソート順選択欄で検索結果の並び順をあらかじめ指定することができます。 国名符号昇順、当月価額降順、累計価額降順が選択できます。
- ④-a 品目番号をご存じの方は、HSコード入力欄に<u>半角数字のみ</u>を入力します。
  一度の検索で5品目まで検索することができます。(注1)
- ④-b 品目名から検索する方は、 階層順選択 をクリックして下さい。 「部」→「類」→「項」→「号」のように、品目名からHSコードを絞り込む ことができます。最終的に9桁コードをクリックすると、その番号が自動的 にHSコード入力欄に登録されます。
- ⑤ 取消 をクリックすると、HSコード入力欄に入力された情報がクリアされます。
- ⑥ 検索開始 のクリックで完了です。輸出入実績の多い品目の場合は結果が表示されるまで若干時間がかかります。

■ 品目別国別9桁検索画面 ■ (2000年3月の輸出を指定する場合)

| 米米米品目別国別9桁米米米                                                |       |  |  |  |  |  |  |  |  |
|--------------------------------------------------------------|-------|--|--|--|--|--|--|--|--|
| データ選択 Help 2000 🗨 年 🛛 🐨 月 輸 出 💌 ソート 順選択 国名符号昇順 💌             |       |  |  |  |  |  |  |  |  |
| HSコード入力 取消 910121000 910310000 910390000 910911000 910919000 | 階層順選択 |  |  |  |  |  |  |  |  |
| 910990000                                                    | 検索開始  |  |  |  |  |  |  |  |  |
|                                                              |       |  |  |  |  |  |  |  |  |

#### 【注意1】入力に関して...

- ★HSコード入力の際は、左側の入力欄より順番に入力して下さい。
- ★数字以外のものは入力しないで下さい。 例)5001.00-000は×
- ★9桁検索の場合は9桁、6桁検索の場合は6桁、4桁検索の場合は4桁だけを入力して下さい。
- ★2桁検索の場合は第1類~第9類までは01、02、03.....と入力して下さい。

## 全国分一検索のしかた2

#### 品目別国別暦年比較

品目別国別暦年比較では、1つの品目番号に対して過去5年分の年間実績(1月~12月分) が時系列で見られます。

基準年から遡って5年分のデータが見られますので、1993年を選択すると89、90、91、92、 93年の5年間の年間実績が表示されます。

■ 品目別国別暦年比較検索画面 ■ (1995~1999年の輸出を指定する場合)

| ***品目別国別暦年比較/基準年より過去5年***                  |      |  |  |  |  |  |  |  |  |
|--------------------------------------------|------|--|--|--|--|--|--|--|--|
| データ選択 Help 1999 🗨 年 輸 出 💌 ソート 順選択 国名符号昇順 💌 |      |  |  |  |  |  |  |  |  |
| HSコード入力 取消 910121000 (9桁入力)                | 検索開始 |  |  |  |  |  |  |  |  |
|                                            |      |  |  |  |  |  |  |  |  |
|                                            |      |  |  |  |  |  |  |  |  |
|                                            |      |  |  |  |  |  |  |  |  |

※HSコードが新設された場合や、統合又は分割等で5年分全てのデータが表示されない場合 がありますのでご注意ください。

#### |国別品目別9桁検索(2/4/6桁は省略)|

国別品目別検索では、一度の検索で、相手国に対して選択した桁数のデータを「部」単位で 表示します。国名選択をする場合は必ず地域を選択した後で国名を選択してください。

■ 国別品目別9桁検索画面 ■ (2000年3月のアメリカの輸出20部を指定する場合)

| ***国別品目別9桁***                    |                  |
|----------------------------------|------------------|
| データ選択 Help 2000 ▼ 年 03 ▼ 月 輸 出 ▼ | ソート順選択 HSコード昇順 ▼ |
| 国名選択 北アメリカ州 🔽 304 アメリカ           |                  |
| 部の選択 第20部 💌                      | 検索開始             |
|                                  |                  |

#### 国別輸出入総額

国別輸出入総額では、各国別の輸出入総額が一覧で見られます。

■ 国別輸出入総額検索画面 ■ (2000年3月の輸入総額を指定する場合)

| ***国別輸出入総額***                 |                           |
|-------------------------------|---------------------------|
| データ選択 Help 2000 ▼年 03 ▼月 輸 入▼ | ソート順選択 累計価額降順 ▼   検 索 開 始 |
|                               |                           |
|                               |                           |
|                               |                           |
|                               |                           |
|                               |                           |

輸出入ベスト30

国別品目別ベスト30では、相手国に対して輸出入額の多い上位30品目を表示します。 国名選択をする場合は、必ず地域を選択した後で国名を選択してください。

■ 国別品目別ベスト30検索画面 ■ (2000年3月のフランスの輸出を指定する場合)

| ***国別品目別ペスト30***                 |                 |
|----------------------------------|-----------------|
| データ選択 Help 2000 🗨 年 03 💌 月 輸 出 💌 | ソート順選択 当月価額降順 💌 |
| 国名選択 ヨーロッパ州 ▼ 210 フランス           | ▼ 検索開始          |
|                                  |                 |
|                                  |                 |
|                                  |                 |

Jtradeでは、検索結果を印刷する他に、検索結果のフレームデータを直接 Excel で読み込ん で、加工することもできます。

#### ■ 検索結果をExcelにコピー ■

| 🔀 Microsoft Excel - Book1                                                |            |                        |                  |         |       |         |            |       |        |       |           |        |                 |          |          |          |   |
|--------------------------------------------------------------------------|------------|------------------------|------------------|---------|-------|---------|------------|-------|--------|-------|-----------|--------|-----------------|----------|----------|----------|---|
| 図] ファイル(E) 編集(E) 表示(V) 持入(P) 書式(O) ツール(E) データ(D) ウィンドウ(W) ヘルブ(H) Acrobat |            |                        |                  |         |       |         |            |       |        |       |           |        |                 |          |          |          |   |
| MS                                                                       | Pゴシック      | - 11 - 1               | ти∎              |         | · · · | +.0 .00 |            | ð.A.  | In 🛥   |       | Tà ∰≎   ¥ | 🗈 🛍 🛷  | <b>0</b> • 04 • | 🥝 Σ. f.: | A1 Z1 40 | 100% -   | > |
|                                                                          |            |                        |                  |         |       |         |            |       |        |       |           |        |                 |          |          |          |   |
|                                                                          | AD         | <u> </u>               |                  |         | -     | -       | 0          |       |        |       | 12        |        |                 | N.I.     | 0        |          | - |
| 1                                                                        | A          | 「「「「「」」「「」」」「「」」」「「」」」 | U<br>3.7%に用また/レフ |         | E     | F       | G          | н     | 1      | J     | К         | L      | M               | N        | U        | Р        | - |
|                                                                          | 281700000  | 時代しますのの                |                  | 200     |       |         |            |       |        |       |           |        |                 |          |          |          |   |
| 2                                                                        | 2003年04日   | 輪中確報                   | 国名符号素            | 酒       |       |         |            |       |        |       |           |        |                 |          |          |          |   |
| 4                                                                        | HS Code    | F                      |                  | 国名      |       | 畄       | <u>ц</u> – |       |        | 9     | 思 計       | -      |                 |          | 対前       | 対前在      |   |
| 5                                                                        | na obue    |                        | 4 /              | 略語      | No    | 位       | 日が量        | 価額    | シェア    | 平均単価  | ☆ 量       | 価額     | シェア             | 平均単価     | 日比       | 同日比      |   |
| 6                                                                        | 281700000  | F                      | 200304           |         | 990   | KG      | 145368     | 67788 | 100    | 0.466 | 732818    | 267615 | 100             | 0.365    | 1.04.041 | 1 09 35  |   |
| 7                                                                        | 281700000  | E                      | 200304           | (E.U)   | 991   | KG      | 14449      | 22213 | 32,768 | 1.537 | 18100     | 31015  | 11.589          | 1.714    | 10051.13 | -        |   |
| 8                                                                        | 281700000  | E                      | 200304           | (ASEAN) | 992   | KG      | 56768      | 12705 | 18,742 | 0.224 | 197714    | 47991  | 17.933          | 0.243    | 100.954  | 129.511  |   |
| 9                                                                        | 281700000  | E                      | 200304           | (NIES)  | 993   | KG      | 14860      | 6399  | 9.44   | 0.431 | 175096    | 76317  | 28.517          | 0.436    | 29.251   | 37.913   |   |
| 10                                                                       | 281700000  | E                      | 200304           | (APEC)  | 994   | KG      | 102159     | 40599 | 59.891 | 0.397 | 558623    | 208860 | 78.045          | 0.374    | 70.213   | 81.955   |   |
| 11                                                                       | 281 700000 | E                      | 200304           | R KOREA | 103   | KG      | 9620       | 3736  | 5.511  | 0.388 | 55930     | 49195  | 18.383          | 0.88     | 25.368   | 34.615   |   |
| 12                                                                       | 281700000  | E                      | 200304           | CHINA   | 105   | KG      | 12250      | 3823  | 5.64   | 0.312 | 60148     | 20129  | 7.522           | 0.335    | 48.362   | 64.349   |   |
| 13                                                                       | 281700000  | E                      | 200304           | TAIWAN  | 106   | KG      | 4400       | 1870  | 2.759  | 0.425 | 106706    | 21186  | 7.917           | 0.199    | 28.703   | 30.731   |   |
| 14                                                                       | 281 700000 | E                      | 200304           | HG KONG | 108   | KG      | 840        | 793   | 1.17   | 0.944 | 12460     | 5936   | 2.218           | 0.476    | 125.079  | _        |   |
| 15                                                                       | 281 700000 | E                      | 200304           | VIETNAM | 110   | KG      | 1000       | 240   | 0.354  | 0.24  | 4320      | 1325   | 0.495           | 0.307    | -        | 23.392   |   |
| 16                                                                       | 281700000  | E                      | 200304           | THAILND | 111   | KG      | 23795      | 6126  | 9.037  | 0.257 | 77301     | 22499  | 8.407           | 0.291    | 71.994   | 127.705  |   |
| 17                                                                       | 281700000  | E                      | 200304           | MALYSIA | 113   | KG      | 2000       | 426   | 0.628  | 0.213 | 11500     | 2605   | 0.973           | 0.227    | 83.694   | 63.018   |   |
| 18                                                                       | 281700000  | E                      | 200304           | PHILPIN | 117   | KG      | 8125       | 1570  | 2.316  | 0.193 | 30425     | 7273   | 2.718           | 0.239    | 98.866   | 187.575  |   |
| 19                                                                       | 281700000  | E                      | 200304           | INDNSIA | 118   | KG      | 21848      | 4343  | 6.407  | 0.199 | 74168     | 14289  | 5.339           | 0.193    | 219.454  | 175.546  |   |
| 20                                                                       | 281700000  | E                      | 200304           | INDIA   | 123   | KG      | 1 0 0 0    | 211   | 0.311  | 0.211 | 3000      | 655    | 0.245           | 0.218    | -        | 94.196   |   |
| 21                                                                       | 281700000  | E                      | 200304           | BANGLA  | 127   | KG      | -          | -     | 0      | 0     | 3015      | 1228   | 0.459           | 0.407    | -        | -        |   |
| 22                                                                       | 281700000  | E                      | 200304           | NETHLDS | 207   | KG      | -          | -     | 0      | 0     | 80        | 221    | 0.083           | 2.763    | -        | -        |   |
| 23                                                                       | 281700000  | E                      | 200304           | FRANCE  | 210   | KG      | 2405       | 5512  | 8.131  | 2.292 | 5810      | 13557  | 5.066           | 2.333    | -        | -        |   |
| 24                                                                       | 281700000  | E                      | 200304           | GERMANY | 213   | KG      | 12044      | 16701 | 24.637 | 1.387 | 12044     | 16701  | 6.241           | 1.387    | -        | -        |   |
| 25                                                                       | 281700000  | E                      | 200304           | ITALY   | 220   | KG      | -          | -     | 0      | 0     | 166       | 536    | 0.2             | 3.229    | -        | -        |   |
| 26                                                                       | 281700000  | E                      | 200304           | TURKEY  | 234   | KG      | 26000      | 4224  | 6.231  | 0.162 | 129000    | 20979  | 7.839           | 0.163    | 116.944  | 55.295   |   |
| 27                                                                       | 281700000  | E                      | 200304           | USA     | 304   | KG      | 18281      | 17703 | 26.115 | 0.968 | 125445    | 63733  | 23.815          | 0.508    | 116.1    | 1 01.085 |   |
| 28                                                                       | 281700000  | E                      | 200304           | BRAZIL  | 410   | KG      | 760        | 301   | 0.444  | 0.396 | 16760     | 3553   | 1.328           | 0.212    | 9.256    | 9.11     |   |
| 29                                                                       | 281700000  | E                      | 200304           | AUSTRAL | 601   | KG      | 1000       | 209   | 0.308  | 0.209 | 4540      | 2015   | 0.753           | 0.444    | 100      | 49.526   |   |

なお、お客様がお使いのブラウザによりフレームの印刷方法が異なりますのでご注意下さい。 また、用紙サイズの設定等により画面のイメージと同一にならない場合もございます。

印刷プレビューで印刷結果をご確認の上、プリントアウトして下さい。

「メニュー」の「重要なお知らせ」では、「FAQ(よく寄せられる質問)」コーナーを開設しています。こちらでは、より詳細な情報を掲載しております。

※FAQ (Frequently Asked Questionの略)

E−Mail自動配信サービス

E-Mail自動配信サービスをご契約されているお客様へ...

①発表日:E-Mailに添付されたデータは、毎月『財務省貿易統計閲覧室』の発表日に、 事前に登録されているメールアドレス宛てに配信されます。

(通常、午前10時以降に配信)

②配信日:Jtradeのメンバーズサイトで発表日の約1週間前にお知らせいたします。

③添付ファイル:データは、PDFファイルで作成されていますので、あらかじめファ イルを見るための専用ソフト(Acrobat Reader)が必要です。

> お客様の端末に Adobe Systems 社の Acrobat Reader がインストール されていることを事前にご確認下さい。

> インストールされていないお客様は、Adobe Systems 社のサイト からダウンロード(無料)して下さい。

> 当協会のサイトからも同社のサイトへリンクが張られています。 なお、当協会では Acrobat Reader の操作方法等についてのお問い 合わせには対応いたしておりません。同社のサイトもしくはダウン ロードファイルに添付されている readme.txt 等をご参照下さい。

Mine Get Acrobat ※ Acrobat Reader は Adobe Systems 社の登録商標です。

※PDFファイル (Potable Document Format の略)

※本書に記載されている会社名、製品名は各社の登録商標または商標です。

Jtradeのユーザーサポートは、(財)日本関税協会が行います。

ただし、ここでいうサポートとはJtradeの操作に関するものであり、検索結果の処理に関するサポート(例えば、表計算ソフトやデータベースソフト等を利用した二次的な加工等について)は含まれません。

サポートはE-Mail、電話、FAXでお受けします。

電話でのサポート受付時間:月曜日~金曜日の午前10時~12時、 午後1時~5時 (祝祭日は除く)

●サポート電話窓口:03-5614-8874

※ E-Mail、FAXでのサポートは常時お受けいたしますが、即日回答できない場合もありますの で、あらかじめご承知おき下さい。

●サポート専用FAX:03-5614-8876

※ Jtradeサービス申込書に記載された内容に変更が生じた場合は、E-MailまたはFAXにて お早めにご連絡下さい。